# FlexVPN: Exemplo de configuração de implantação de IPv6 em hub and spoke

# Contents

Introduction **Prerequisites** Requirements Componentes Utilizados Configurar Diagrama de Rede Rede de transporte Sobreposição de rede Configurações Protocolos de Roteamento Configuração do hub Configuração de Spoke Verificar Sessão spoke-to-hub Sessão spoke-to-spoke **Troubleshoot** 

# Introduction

Este documento descreve uma configuração comum que usa uma implantação de hub e spoke <sup>FlexVPN</sup> do Cisco IOS<sup>®</sup> em um ambiente IPv6. Ele se expande nos conceitos discutidos no <u>FlexVPN: Configuração básica de LAN para LAN do IPv6</u>.

# Prerequisites

### Requirements

A Cisco recomenda que você tenha conhecimento destes tópicos:

- Cisco IOS FlexVPN
- Protocolos de Roteamento

### **Componentes Utilizados**

As informações neste documento são baseadas nestas versões de software e hardware:

- Roteadores de Serviços Integrados Cisco 2ª Geração (ISR G2)
- Software Cisco IOS versão 15.3 (ou versão 15.4T para túneis spoke-to-spoke dinâmicos com IPv6)

The information in this document was created from the devices in a specific lab environment. All of the devices used in this document started with a cleared (default) configuration. If your network is live, make sure that you understand the potential impact of any command.

### Configurar

Note: Use a <u>Command Lookup Tool (somente clientes registrados) para obter mais</u> informações sobre os comandos usados nesta seção.

Embora esse exemplo de configuração e diagrama de rede usem IPv6 como a rede de transporte, o Generic Routing Encapsulation (GRE) é normalmente usado em implantações de FlexVPN. O uso de GRE em vez de IPsec permite que os administradores executem IPv4 ou IPv6 ou ambos nos mesmos túneis, independentemente da rede de transporte.

### Diagrama de Rede

#### Rede de transporte

Este é um diagrama da rede de transporte usada neste exemplo:

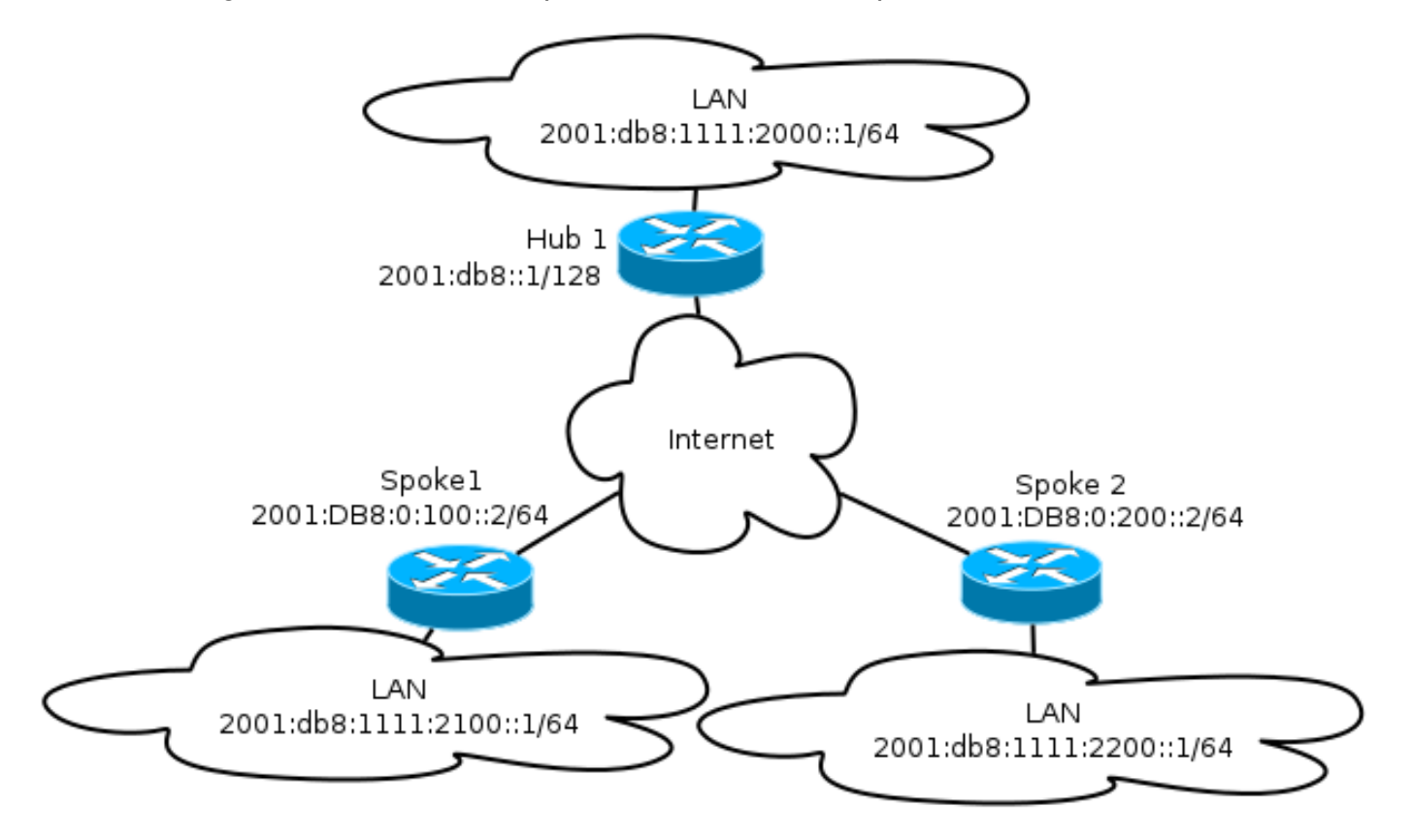

#### Sobreposição de rede

Este é um diagrama da topologia de rede de sobreposição básica usada neste exemplo:

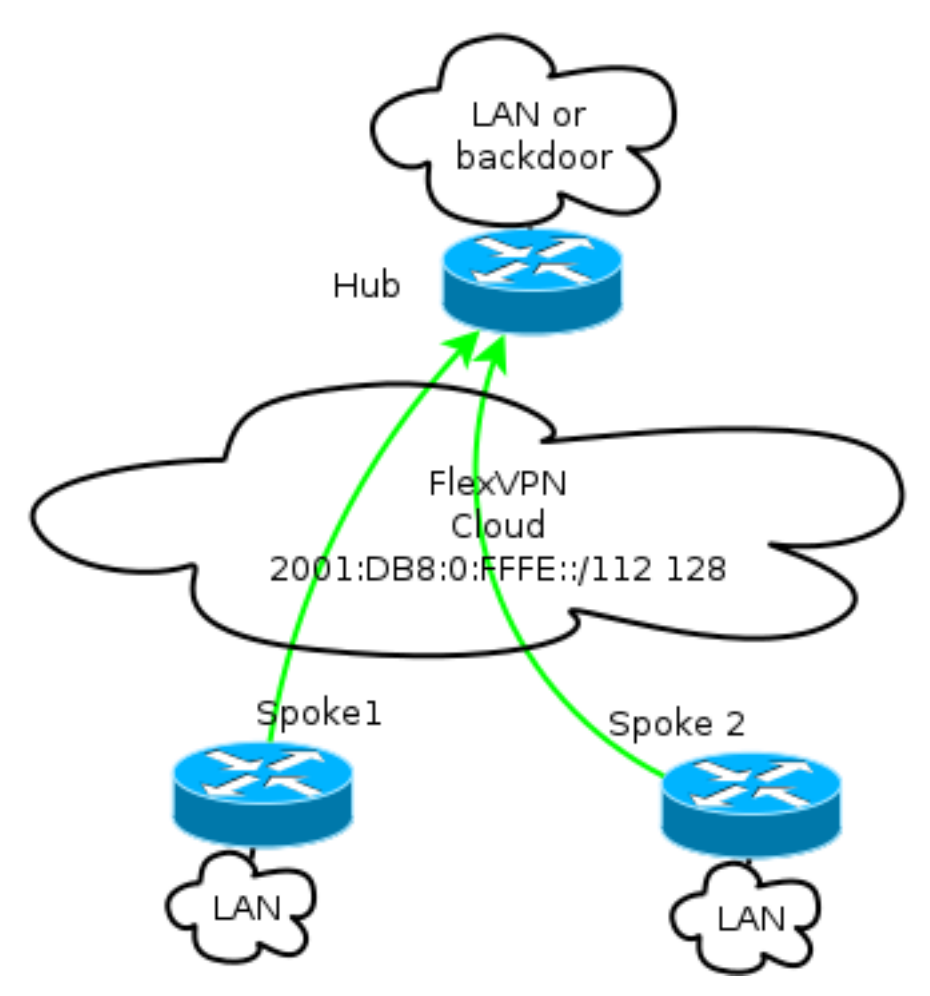

Cada spoke é atribuído de um pool de endereços /112, mas recebe um endereço /128. Assim, a notação '/112 128' é usada na configuração do pool IPv6 do hub.

#### Configurações

Essa configuração mostra uma sobreposição IPv4 e IPv6 que funciona em um backbone IPv6.

Quando comparado a exemplos que usam IPv4 como um backbone, observe que você deve usar o comando **tunnel mode** para alterar o nó e acomodar o transporte IPv6.

O recurso de túnel spoke-to-spoke sobre IPv6 será apresentado no Cisco IOS Software Release 15.4T, que ainda não está disponível.

#### Protocolos de Roteamento

A Cisco recomenda que você use o Border Gateway Protocol (iBGP) interno para peering entre spoke e hubs para grandes implantações, pois o iBGP é o protocolo de roteamento mais escalável.

O intervalo de escuta do Border Gateway Protocol (BGP) não suporta o intervalo de IPv6, mas simplifica o uso com um transporte IPv4. Embora seja viável usar o BGP em um ambiente desse

tipo, essa configuração ilustra um exemplo básico, então o EIGRP (Enhanced Interior Gateway Routing Protocol) foi escolhido.

#### Configuração do hub

Comparada aos exemplos mais antigos, essa configuração inclui o uso de novos protocolos de transporte.

Para configurar o hub, o administrador precisa:

- Ative o roteamento unicast.
- Provisione roteamento de transporte.
- Provisione um novo pool de endereços IPv6 a serem atribuídos dinamicamente. O pool é 2001:DB8:0:FFFE::/112; 16 bits permitem que 65.535 dispositivos sejam endereçados.
- Ative o IPv6 para a configuração do Next Hop Resolution Protocol (NHRP) para permitir o IPv6 na sobreposição.
- Considere o endereçamento IPv6 no teclado, bem como o perfil na configuração de criptografia.

Neste exemplo, o hub anuncia um resumo do EIGRP para todos os spokes.

A Cisco não recomenda o uso de um endereço de sumarização na interface Virtual-Template na implantação do FlexVPN; no entanto, em uma VPN multiponto dinâmica (DMVPN), isso não é apenas comum, mas também é considerado uma prática recomendada. Consulte <u>Migração do FlexVPN: Transferência forçada de DMVPN para FlexVPN nos mesmos dispositivos:</u> <u>Configuração do hub atualizada</u> para obter detalhes.

ipv6 unicast-routing ipv6 cef ip local pool FlexSpokes 10.1.1.176 10.1.1.254 ipv6 local pool FlexSpokesv6 2001:DB8:0:FFFE::/112 128 crypto ikev2 authorization policy default ipv6 pool FlexSpokesv6 pool FlexSpokes route set interface crypto ikev2 keyring Flex\_key peer ALL address ::/0 pre-shared-key local cisco pre-shared-key remote cisco crypto ikev2 profile Flex\_IKEv2 match identity remote address ::/0 authentication remote pre-share authentication local pre-share keyring local Flex\_key aaa authorization group psk list default default virtual-template 1 crypto ikev2 dpd 30 5 on-demand interface Virtual-Template1 type tunnel ip unnumbered Loopback100

ip mtu 1400 ip nhrp network-id 2 ip nhrp redirect ip tcp adjust-mss 1360 ipv6 mtu 1400 ipv6 tcp adjust-mss 1358 ipv6 unnumbered Loopback100 ipv6 enable ipv6 eigrp 65001 ipv6 nhrp network-id 2 ipv6 nhrp redirect tunnel mode gre ipv6 tunnel protection ipsec profile default interface Ethernet1/0 description LAN subnet ip address 192.168.0.1 255.255.255.0 ipv6 address 2001:DB8:1111:2000::1/64 ipv6 enable ipv6 eigrp 65001 interface Loopback0 ip address 172.25.1.1 255.255.255.255 ipv6 address 2001:DB8::1/128 ipv6 enable ip route 192.168.0.0 255.255.0.0 Null0 ipv6 route 2001:DB8:1111::/48 Null0 ip prefix-list EIGRP\_SUMMARY\_ONLY seq 5 permit 192.168.0.0/16 ipv6 prefix-list EIGRP\_SUMMARY\_v6 seq 5 permit 2001:DB8:1111::/48 router eigrp 65001 distribute-list prefix EIGRP\_SUMMARY\_ONLY out Virtual-Template1 network 10.1.1.0 0.0.0.255 network 192.168.0.0 0.0.255.255 redistribute static metric 1500 10 10 1 1500 ipv6 router eigrp 65001 distribute-list prefix-list EIGRP\_SUMMARY\_v6 out Virtual-Template1 redistribute static metric 1500 10 10 1 1500

#### Configuração de Spoke

Como na <u>configuração do hub</u>, o administrador precisa provisionar o endereçamento IPv6, ativar o roteamento IPv6 e adicionar a configuração de NHRP e criptografia.

Éviável usar o EIGRP e outros protocolos de roteamento para peering spoke-to-spoke. No entanto, em um cenário típico, os protocolos não são necessários e podem afetar a escalabilidade e a estabilidade.

Neste exemplo, a configuração de roteamento mantém somente a adjacência do EIGRP entre o spoke e o hub, e a única interface que não é passiva é a interface Tunnel1:

ipv6 unicast-routing
ipv6 cef

crypto logging session

crypto ikev2 authorization policy default route set interface crypto ikev2 keyring Flex\_key peer ALL address ::/0 pre-shared-key local cisco pre-shared-key remote cisco crypto ikev2 profile Flex\_IKEv2 match identity remote address ::/0 authentication remote pre-share authentication local pre-share keyring local Flex\_key aaa authorization group psk list default default virtual-template 1 crypto ikev2 dpd 30 5 on-demand interface Tunnel1 description FlexVPN tunnel ip address negotiated ip mtu 1400 ip nhrp network-id 2 ip nhrp shortcut virtual-template 1 ip nhrp redirect ip tcp adjust-mss 1360 delay 1000 ipv6 mtu 1400 ipv6 tcp adjust-mss 1358 ipv6 address negotiated ipv6 enable ipv6 nhrp network-id 2 ipv6 nhrp shortcut virtual-template 1 ipv6 nhrp redirect tunnel source Ethernet0/0 tunnel mode gre ipv6 tunnel destination 2001:DB8::1 tunnel protection ipsec profile default interface Virtual-Template1 type tunnel ip unnumbered Ethernet1/0 ip mtu 1400 ip nhrp network-id 2 ip nhrp shortcut virtual-template 1 ip nhrp redirect ip tcp adjust-mss 1360 delay 1000 ipv6 mtu 1400 ipv6 tcp adjust-mss 1358 ipv6 unnumbered Ethernet1/0 ipv6 enable ipv6 nhrp network-id 2 ipv6 nhrp shortcut virtual-template 1 ipv6 nhrp redirect tunnel mode gre ipv6 tunnel protection ipsec profile default

Siga estas recomendações ao criar entradas de protocolo de roteamento em um spoke:

 Permita que o protocolo de roteamento estabeleça uma relação através da conexão (neste caso, a interface Tunnel1) com o hub. Geralmente, não é desejável estabelecer adjacência de roteamento entre spokes, pois isso aumenta significativamente a complexidade na maioria dos casos.  Anuncie somente sub-redes locais de LAN e ative o protocolo de roteamento em um endereço IP atribuído pelo hub. Tenha cuidado para não anunciar uma sub-rede grande porque ela pode afetar a comunicação spoke-to-spoke.

Este exemplo reflete ambas as recomendações para EIGRP em Spoke1:

```
router eigrp 65001
network 10.1.1.0 0.0.0.255
network 192.168.101.0 0.0.0.255
passive-interface default
no passive-interface Tunnel1
ipv6 router eigrp 65001
```

passive-interface default no passive-interface Tunnel1

### Verificar

Use esta seção para confirmar se a sua configuração funciona corretamente.

**Note**: A <u>ferramenta Output Interpreter (exclusiva para clientes registrados) é compatível com</u> <u>alguns comandos de exibição.</u>. Use a ferramenta Output Interpreter para visualizar uma análise do resultado gerado pelo comando show..

#### Sessão spoke-to-hub

Uma sessão corretamente configurada entre dispositivos spoke e hub tem uma sessão IKEv2 (Internet Key Exchange Version 2) que está ativa e tem um protocolo de roteamento que pode estabelecer adjacência. Neste exemplo, o protocolo de roteamento é EIGRP, portanto, há dois comandos EIGRP:

- show crypto ikev2 sa
- show ipv6 eigrp 65001 neighbor
- show ip eigrp 65001 neighbor

```
Spoke1#show crypto ikev2 sa
IPv4 Crypto IKEv2 SA
IPv6 Crypto IKEv2 SA
Tunnel-id fvrf/ivrf
                                 Status
1
         none/none
                              READY
Local 2001:DB8:0:100::2/500
Remote 2001:DB8::1/500
    Encr: AES-CBC, keysize: 256, Hash: SHA512, DH Grp:5, Auth sign: PSK, Auth
verify: PSK
    Life/Active Time: 86400/1945 sec
Spoke1#sh ipv6 eigrp 65001 neighbor
EIGRP-IPv6 Neighbors for AS(65001)
                                            Hold Uptime SRTT RTO Q Seq
  Address
Н
                          Interface
```

(sec) (ms) Cnt Num 14 00:32:29 72 1470 0 10 Link-local address: 0 Tu1 FE80::A8BB:CCFF:FE00:6600 Spoke1#show ip eigrp neighbors EIGRP-IPv4 Neighbors for AS(65001) H Address Hold Uptime Interface SRTT RTO Q Seq (sec) (ms) Cnt Num 11 00:21:05 11 1398 0 26 10.1.1.1 Tu1 0

No IPv4, o EIGRP usa um endereço IP atribuído ao peer; no exemplo anterior, é o endereço IP do hub 10.1.1.1.

O IPv6 usa um endereço de link local; neste exemplo, o hub é FE80::A8BB:CCFF:FE00:6600. Use o comando **ping** para verificar se o hub pode ser alcançado através do IP link local:

Spoke1#ping FE80::A8BB:CCFF:FE00:6600
Output Interface: tunnel1
Type escape sequence to abort.
Sending 5, 100-byte ICMP Echos to FE80::A8BB:CCFF:FE00:6600, timeout is
2 seconds:
Packet sent with a source address of FE80::A8BB:CCFF:FE00:6400%Tunnel1
!!!!!
Success rate is 100 percent (5/5), round-trip min/avg/max = 5/5/5 ms

#### Sessão spoke-to-spoke

As sessões spoke-to-spoke são criadas dinamicamente sob demanda. Use um comando **ping** simples para disparar uma sessão:

```
Spoke1#ping 2001:DB8:1111:2200::100 source e1/0
Type escape sequence to abort.
Sending 5, 100-byte ICMP Echos to 2001:DB8:1111:2200::100, timeout is 2 seconds:
Packet sent with a source address of 2001:DB8:1111:2100::1
!!!!!
Success rate is 100 percent (5/5), round-trip min/avg/max = 5/8/10 ms
Dara confirmer a constituidade direte applies to applie a administration provide:
```

Para confirmar a conectividade direta spoke-to-spoke, o administrador precisa:

 Verifique se uma sessão spoke-to-spoke dinâmica aciona uma nova interface de acesso virtual:

%LINEPROTO-5-UPDOWN: Line protocol on Interface Virtual-Access1, changed state to up %CRYPTO-5-IKEV2\_SESSION\_STATUS: Crypto tunnel v2 is UP. Peer 2001:DB8:0:200::2:500 Id: 2001:DB8:0:200::2

Verifique o estado da sessão IKEv2:

```
Spoke1#show crypto ikev2 sa
IPv4 Crypto IKEv2 SA
IPv6 Crypto IKEv2 SA
```

Tunnel-idfvrf/ivrfStatus1none/noneREADY

Local 2001:DB8:0:100::2/500 Remote 2001:DB8::1/500 Encr: AES-CBC, keysize: 256, Hash: SHA512, DH Grp:5, Auth sign: PSK, Auth verify: PSK Life/Active Time: 86400/3275 sec Tunnel-id fvrf/ivrf Status 2 none/none READY Local 2001:DB8:0:100::2/500 Remote 2001:DB8:0:200::2/500 Encr: AES-CBC, keysize: 256, Hash: SHA512, DH Grp:5, Auth sign: PSK, Auth verify: PSK Life/Active Time: 86400/665 sec

Observe que duas sessões estão disponíveis: um spoke-to-hub e um spoke-to-spoke.

• Verificar o NHRP:

Spoke1#show ipv6 nhrp
2001:DB8:0:FFFE::/128 via 2001:DB8:0:FFFE::
Virtual-Access1 created 00:00:10, expire 01:59:49
Type: dynamic, Flags: router nhop rib nho
NBMA address: 2001:DB8:0:200::2
2001:DB8:1111:2200::/64 via 2001:DB8:0:FFFE::
Virtual-Access1 created 00:00:10, expire 01:59:49
Type: dynamic, Flags: router rib nho
NBMA address: 2001:DB8:0:200::2

A saída mostra que 2001:DB8:111:2200::/64 (a LAN para Spoke2) está disponível via 2001:DB8:0:FFFE::, que é o endereço IPv6 negociado na interface Tunnel1 para Spoke2. A interface Tunnel1 está disponível através do endereço NBMA (nonbroadcast multiaccess) de 2001:db8:0:200::2, que é o endereço IPv6 atribuído estaticamente ao Spoke2.

Verifique se o tráfego está passando por essa interface:

```
Spoke1#sh crypto ipsec sa peer 2001:DB8:0:200::2
interface: Virtual-Access1
Crypto map tag: Virtual-Access1-head-0, local addr 2001:DB8:0:100::2
protected vrf: (none)
local ident (addr/mask/prot/port): (2001:DB8:0:100::2/128/47/0)
remote ident (addr/mask/prot/port): (2001:DB8:0:200::2/128/47/0)
current_peer 2001:DB8:0:200::2 port 500
PERMIT, flags={origin_is_acl,}
#pkts encaps: 196, #pkts encrypt: 196, #pkts digest: 196
#pkts decaps: 195, #pkts decrypt: 195, #pkts verify: 195
(...)
```

Verifique o caminho de roteamento e as configurações de CEF:

```
Spoke1#show ipv6 route
(...)
D 2001:DB8:1111:2200::/64 [90/27161600]
    via 2001:DB8:0:FFFE::, Virtual-Access1 [Shortcut]
    via FE80::A8BB:CCFF:FE00:6600, Tunnel1
(...)
Spoke1#show ipv6 cef 2001:DB8:1111:2200::
2001:DB8:1111:2200::/64
    nexthop 2001:DB8:0:FFFE:: Virtual-Access
```

### Troubleshoot

Esta seção fornece informações que podem ser usadas para o troubleshooting da sua configuração.

Note: Consulte Informações Importantes sobre Comandos de Depuração antes de usar comandos debug.

Esses comandos debug ajudam a solucionar problemas:

- FlexVPN/IKEv2 e IPsec: debug crypto ipsecdebug crypto ikev2 [pacote|interno]
- NHRP (spoke-to-spoke):
  - debug nhrp pack
  - debug nhrp extension
  - debug nhrp cache
  - debug nhrp route

Consulte a <u>Lista de Comandos Mestre do Cisco IOS, Todas as Versões</u> para obter mais informações sobre esses comandos.